# **Travel Office**

## 325-942-2725

traveloffice@angelo.edu

# Introduction to

# chromeriver

#### Contents

| Login page and Dashboard                | 2  |
|-----------------------------------------|----|
| Create a Pre-Approval Report for Travel | 3  |
| Rental Vehicle                          | 7  |
| Lodging                                 | 7  |
| Mileage                                 | 9  |
| Airfare                                 | 12 |
| Accessing a Draft Pre-Approval Report   | 14 |
| View a Pre-Approval Report in PDF       | 15 |
| Submitting a Pre-approval Report        | 15 |
| Recall a Pre-Approval Report            | 17 |
| Track a Pre-Approval Report             | 18 |
| Create an Expense Report for Travel     | 20 |
| Scan and Send Receipts                  | 22 |
| Delegates                               | 23 |

## Login page and Dashboard

In order to access Chrome River, go to **Ramport > Employee > Travel > Chrome River** 

| * > Employee > Travel                                                                                         |                       |                            |                            |                    |                                                                                                    |
|----------------------------------------------------------------------------------------------------|-----------------------|----------------------------|----------------------------|--------------------|----------------------------------------------------------------------------------------------------|
|                                                                                                    |                       |                            | <u>é</u>                   | -                  |                                                                                                    |
|                                                                                                    | Travel<br>Planning    | Hotel<br>Exemption<br>Form | Traveling with<br>Students | Textravel          | Chrome River                                                                                             |
| Chrome River Update<br>Do you use the BTA to pay for your Airfare? Are you tired of creating 2 Pre-Approvals? | (1 for Airfare on the | BTA, and 1 for rein        | nbursables?) Now you o     | an put it all on 1 | I Pre-Approvall You can now list your reimbursables on the same Pre-Approval as your Airfare on the BTAI |
| For more information, please refer to the <u>Airfare Paid on Business Travel Account Train</u>                | ing.                  |                            |                            |                    |                                                                                                    |

#### Once logged in, you will be presented with the Chrome River home dashboard.

| $\equiv 1 \square$ chromeriver                                                 | 2                          |                                | ⑦ 校 Amy Payne ✔<br>Angelo State University                                                                                                    |
|--------------------------------------------------------------------------------|----------------------------|--------------------------------|----------------------------------------------------------------------------------------------------|
| eWallet                                                                        |                            |                                | 5                                                                                                    |
| Unused Items<br>0 Credit Card Items<br>23 Receipts<br>view ALL 23 UNUSED ITEMS |                            |                                | CONTACT                                                                                                    |
| Expenses 6                                                                     |                            | 4 🕂 Create                     | For expense reimbursement and processing assistance, please contact: <ul> <li>Travel Office 325-942-2725</li> </ul> Email Us                                                                                                    |
| 0<br>Draft                                                                     | 0<br>Returned              | O<br>Submitted<br>Last 90 Days | N O T I C E S                                                                                                    |
| Ø Pre-Approval 7                                                               | <u>^</u>                   | 3 🖶 Create                     | FEATURE HIGHLIGHT: Emailing receipts to your account<br>Simply take a photo of one or more receipts and email them to receipt@chromefile.com. The receipt(s) will then be available within your Receipt Gallery. Be<br>sure to send the email from an email account that is registered with Chrome River. Your company email address is already registered and you can easily add<br>other addresses via the Preferences menu. |
| 0<br>Draft                                                                     | 0<br>Returned              | O<br>Submitted<br>Last 90 days |                                                                                                    |
| 1 – Access dashboar                                                            | rd, ewallet, receipt galle | ery, inquiry                   | H E L P<br>Effective July 1 - December 31, 2022: Mileage rate - 62.5 cents                                                                                                    |
| 2 – Return to the hor                                                          | me dashboard               |                                | DO NOT USE 3RD PARTY BOOKING SITES - THEY DO NOT PROVIDE ITEMIZED RECEIPTS IN ACCORDANCE WITH STATE POLICIES                                                                                                    |
| 3 – Create a new Pre                                                           | e-Approval                 |                                | (3rd Party Sites - Expedia, Orbitz, Hotels.com, Airbnb, Priceline, Travelocity, etc.)                                                                                                    |
| 4 – Create a new Ex                                                            | pense Report               |                                | Important Links:                                                                                                    |
| 5 – Access delegate                                                            | settings, alternate ema    | il. logout                     | Travel Office Policies Link                                                                                                    |
| 6 – Expense Report                                                             | items                      | -                              | Please check the U.S. Department of State website for Travel Advisories before traveling internationally:<br>U.S Department of State Travel Advisories Link                                                                                                    |
| 7 – Pre-Approval iter                                                          | ms                         |                                | Clery Act Travel Form MUST be attached to Expense Reports that include Student Travel with Lodging:                                                                                                    |
| 8 – ASU information,                                                           | , reminders, and help      |                                | Clery Act Travel Form Link                                                                                                    |

## Create a Pre-Approval Report for Travel

Click "Create" in the Pre-Approval row header.

| 🤣 Pre-Approval    |               | + Create                       |
|-------------------|---------------|--------------------------------|
| <b>O</b><br>Draft | 0<br>Returned | O<br>Submitted<br>Last 90 days |

Complete the Pre-Approval header - Trip Name, Start/End date, and Business Purpose

Trip Name Standard: Last Name – Destination Departure Date

 Example: Webb – Orlando, FL 06/16/22

| Pre-Approvals       | For Roseann Webb                                                                                                    |
|---------------------|----------------------------------------------------------------------------------------------------|
| Report Name         | Webb, Orlando, FL, 06/16/22                                                                                                    |
| Business Start Date | 06/16/2022                                                                                                    |
| Business End Date   | 06/20/2022                                                                                                    |
| Business Purpose    | The 2022 NASPA Conference will provide those committed to student success from across the institution with dynamic keynotes, thought-provoking workshops, and engaging networking opportunities. |

#### Continue completing the Pre-Approval header.

| Travel Type | Select                                                                        | • |
|-------------|-------------------------------------------------------------------------------|---|
|             | In State<br>Out of State<br>Out of State – Mexico and Canada<br>International |   |
|             |                                                                               |   |
|             |                                                                               |   |
| Report Type | Select                                                                        | - |
| Report Type | Select<br>Athletics<br>Athletic Recruitment<br>University Business            | • |

Number of traveler(s)?

-- Select --

Individual Travel Two or more travelers

If you select "Two or more travelers" you will be prompted to complete a justification section which must include the names of **ALL** travelers. If you have a long list of travelers, you can list them on a Word document and attach to the Pre-Approval Report, after the first Save. Also, note in the justification section that you have attached the list.

| Number of traveler(s)?                                                  | Two or m | Two or more travelers |   |  |  |
|-------------------------------------------------------------------------|----------|-----------------------|---|--|--|
| Provide Justification for two or more, and list the names of travelers. |          |                       |   |  |  |
| Destination                                                             |          | Orlando, FЦ           |   |  |  |
|                                                                         |          | Orlando, FL - 32801   | Â |  |  |
|                                                                         |          | Orlando, FL - 32802   |   |  |  |
|                                                                         |          | Orlando, FL - 32803   |   |  |  |
|                                                                         |          | Orlando, FL - 32804   |   |  |  |
|                                                                         | -        | Orlando, FL - 32805   |   |  |  |

#### Destination must be the zip code of the event, conference, meeting, etc.

| No Cost to ASU                                   | Zero TAR for liability to be away from campus       |  |
|--------------------------------------------------|-----------------------------------------------------|--|
| Will there be personal time<br>during this trip? | If yes, include information in the Business Purpose |  |
| Is this expense for a prospective                | ve employee?                                        |  |
| I understand that I should keep                  | all receipts for auditing purposes.                 |  |
|                                                  |                                                     |  |
| Check with Financial Manager to                  | o find funding allocation for this trip.            |  |
|                                                  |                                                     |  |

Designate the funds allocated for the trip by entering the funding account number (i.e., Fund/Org, FOAPAL) or the name of the account to select the correct fund. Check with your financial manager or office coordinator to ensure you select the correct account(s).

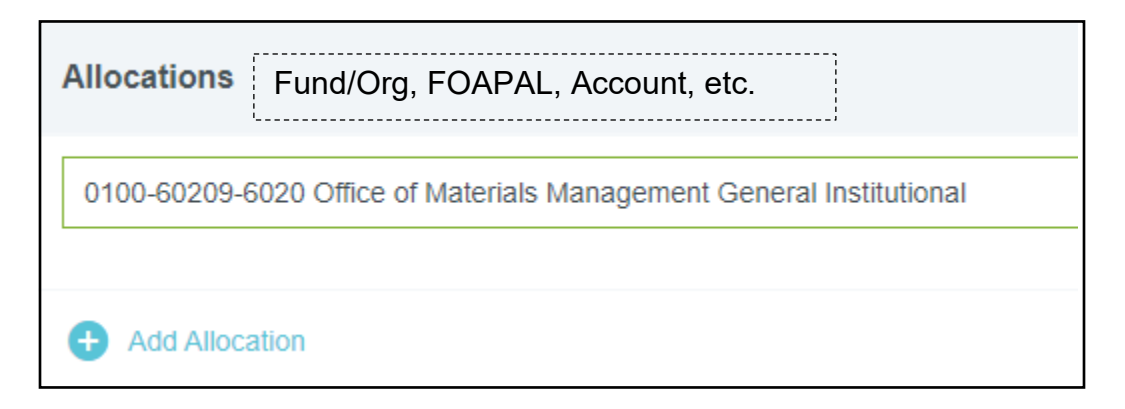

If the trip is funded from multiple sources, click "Add Allocation" to add additional accounts.

| Allocations                                                          |
|----------------------------------------------------------------------|
| 0100-60209-6020 Office of Materials Management General Institutional |
| + Add Allocation                                                     |

Specify the percentages from each funding source and ensure they total 100%.

| All | ocations                                                             |               |      |           |   |
|-----|----------------------------------------------------------------------|---------------|------|-----------|---|
|     |                                                                      | Split Equally | Clea | ar Splits |   |
| ×   | 0100-60209-6020 Office of Materials Management General Institutional | 50.0          | 0 %  | 0.00      | 4 |
| ×   | 0100-60105-6020 IT Technology Services General Institutional         | 50.0          | 0 %  | 0.00      | 4 |
|     |                                                                      | 100.0         | 0%   | 0.00      |   |

Click "Save" at the top of the form when you have completed all of the Pre-Approval header items.

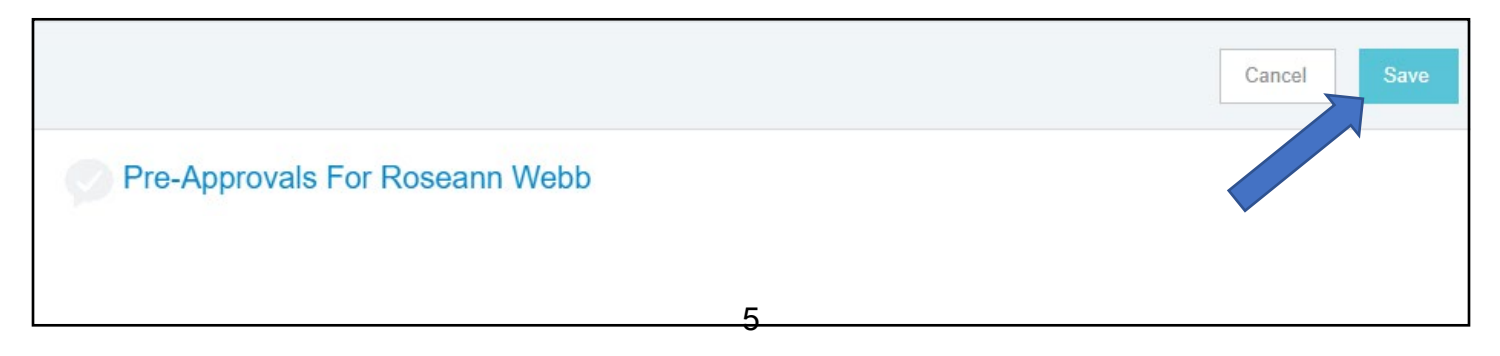

A PA Report ID is created for the Pre-Approval Report and displayed at the bottom left-hand part of the dashboard. You can use this number when contracting the ASU Travel Office with questions.

|                              |                        | · · · · · · · · · · · · · · · · · · · |
|------------------------------|------------------------|---------------------------------------|
| PA Report ID<br>QA0001267078 | Total Estimated Amount | Submit                                |
|                              | 0.00 000               |                                       |

Once saved, the "Add Pre-Approval Types" mosaic page will appear on the right-hand side for you to enter travel cost estimates based on the expenses you expect to incur.

If a Pre-Approval Type tile has an arrow, that signifies there are sub-categories for that expense type.

| Add Pre-Approval Types |          |                |              |              |                                      |  |  |
|------------------------|----------|----------------|--------------|--------------|--------------------------------------|--|--|
| 74                     | <b>A</b> | i <del>n</del> | ¥ <b>†</b> 1 |              |                                      |  |  |
| AIRFARE                |          | LODGING        | MEALS        | REGISTRATION | ATHLETIC TOURNAMENT<br>ENTRY/TICKETS |  |  |
|                        |          |                |              |              |                                      |  |  |
| MISCELLANEOUS          |          |                |              |              |                                      |  |  |

If at any time you navigate out of the "Add Pre-Approval Types" mosaic page, you can access the page by clicking the plus symbol on the left-hand side of the Pre-Approval dashboard.

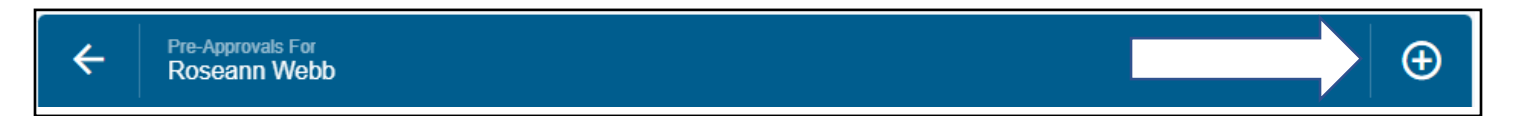

#### **Rental Vehicle**

#### Ground Transportation > Rental Vehicle

For each expense, click "Save" and the travel estimate will appear on the left-hand side of your pre-approval report screen.

|                                 |                                                                    |   |  | Cancel | Save |  |
|---------------------------------|--------------------------------------------------------------------|---|--|--------|------|--|
| Rental Vehic                    | le                                                                 |   |  |        |      |  |
| Estimated Amount                | 100.00 🖬 USD                                                       |   |  |        |      |  |
| Additional Comments<br>Optional |                                                                    |   |  |        | /    |  |
| Car Rental Agency               | Enterprise                                                         | • |  |        |      |  |
| Paid By                         | Traveler Reimbursement                                             | • |  |        |      |  |
| Is there a student traveling?   | Select                                                             | • |  |        |      |  |
| GL_ACCT                         | No<br>Yes – Advisor Accompanying<br>Yes – Advisor NOT Accompanying |   |  |        |      |  |

## Lodging

Click "Calculate" to retrieve the current GSA amount for lodging at your destination

| E Lodging        |      |     |           |
|------------------|------|-----|-----------|
| Allowable Total  | 0.00 | USD | Calculate |
| Estimated Amount | 0.00 | USD |           |

Enter the business "Start Date" and business "End Date"

| Calculate Allowable Tota | I ×                                                |
|--------------------------|----------------------------------------------------|
| Start Date               | 06/16/2022                                         |
| End Date                 | 06/20/2022                                         |
| Location                 | Orlando-Orange County, Florida (FL), United States |
| Rooms                    | 1                                                  |
| Nights                   | 4                                                  |
| Average Daily Room Rate  | 129.00 USD                                         |
| Base Total               | 516.00 USD                                         |
| Allowable Total          | 516.00 USD                                         |
|                          | Cancel                                             |

Allowable Total: GSA amount without taxes and other fees.

| Lodging          |        |     |           |
|------------------|--------|-----|-----------|
| Allowable Total  | 516.00 | USD | Calculate |
| Estimated Amount | 551.62 | USD |           |
| Lodging          | 516.00 |     |           |
| Taxes/Fees       | 35.62  |     |           |
|                  |        |     |           |

Enter the "Allowable Total" in the "Lodging" text box and add the estimated taxes/fees

If there is a justification for paying more than the GSA amount, complete the "Lodging Overage" section and the "Additional Comments" section.

| Lodging Overage Justification | Select 💌                                                                                                    |
|-------------------------------|----------------------------------------------------------------------------------------------------|
|                               | Decreased total cost<br>Reducing meal reimbursement rate to increase lodging rate<br>Other special needs<br>Unavailability of Services<br>Other (please explain) |

#### Mileage

Mileage is automatically calculated through the Google Maps tool

#### Ground Transportation > Mileage

| Mileage                           |                            |
|-----------------------------------|----------------------------|
| Date                              | 06/16/2022                 |
| Click on Calculate Mileage button | to access Google Maps app. |
| Estimated Amount                  | 0.00 USD                   |
| Additional Comments               |                            |
| ar proton i tani                  |                            |
|                                   |                            |
| Rate                              | 0.56                       |
| Miles                             | 0.00 🛱 Calculate Mileage 🚯 |

Click "Return to Start" to calculate the roundtrip mileage and click "Save Trip".

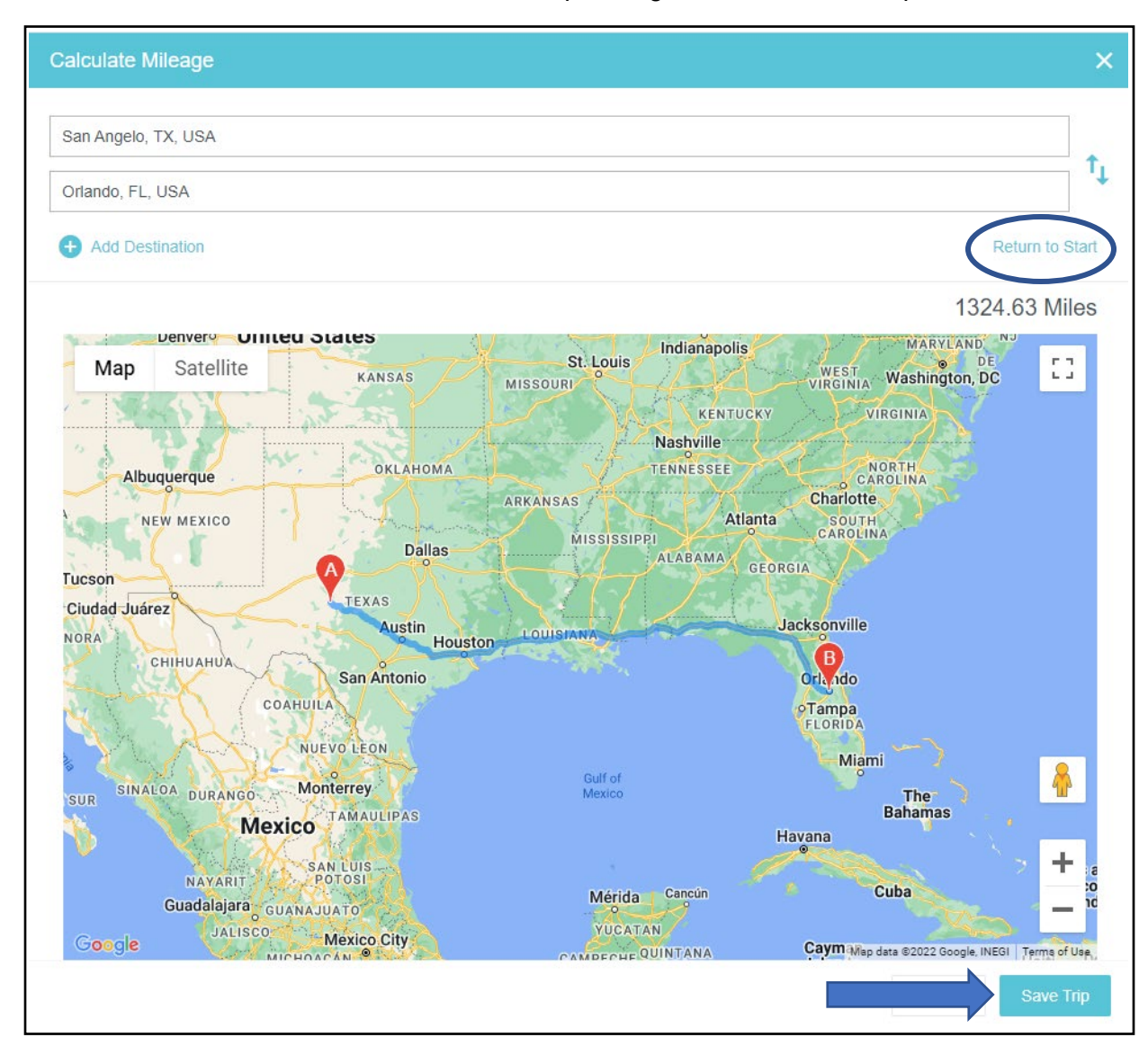

| Mileage                           |                                                                              |  |  |
|-----------------------------------|------------------------------------------------------------------------------|--|--|
| Date                              | 08/17/2022                                                                   |  |  |
| Click on Calculate Mileage button | to access Google Maps app.                                                   |  |  |
| Estimated Amount                  | 1,483.92 USD                                                                 |  |  |
| Additional Comments               | From: San Angelo, TX, USA<br>To: Orlando, FL, USA<br>To: San Angelo, TX, USA |  |  |
| Rate                              | 0.56                                                                         |  |  |
| Miles                             | 2,649.86 🚘 Calculate Mileage 🚯                                               |  |  |
| Deduction                         | None                                                                         |  |  |
| GL_ACCT                           | 7112                                                                         |  |  |

## Airfare

If airfare will be paid using the BTA (Business Travel Account), you must first get a quote from Nancy at Horizons Travel **BEFORE** completing the Pre-Approval.

Once you have the quote, click the "Airfare" tile and click "Airfare".

The Paid By option will be "Pre Pay on BTA (Business Travel Account)".

| X Airfare           |                                                                                            |  |
|---------------------|--------------------------------------------------------------------------------------------|--|
| Estimated Amount    | 500.00 🖬 USD                                                                               |  |
| Additional Comments |                                                                                            |  |
| Paid By             | Select                                                                                     |  |
|                     | Athletic Travel Card<br>Pre Pay on BTA (Business Travel Account)<br>Traveler Reimbursement |  |

Horizons charges an Agency Service Fee. This must be listed separately from the Airfare expense.

| Airline Service Charge          |                                          |  |  |
|---------------------------------|------------------------------------------|--|--|
| Estimated Amount                | 35.00 🖬 USD                              |  |  |
| Paid By                         | Pre Pay on BTA (Business Travel Account) |  |  |
| Additional Comments<br>Optional |                                          |  |  |
| GL_ACCT                         | 7115                                     |  |  |

Complete the other travel tiles as applicable.

TAR - Incidentals are now documented within specific tiles'

- Gas Ground Transportation > Fuel
- Parking Ground Transportation > Parking
- Baggage Fees Airfare > Baggage Fees

**TAR – Other Transp**. Items (Taxi, Shuttle, Rail, Tolls) are now documented within the "Ground Transportation" tile.

| Webb - Orlando, FL 06/16/22 | (j)           |
|-----------------------------|---------------|
| EXPENSE                     | ESTIMATED     |
| Rental Vehicle              | 100.00<br>USD |
| E Lodging                   | 551.62<br>USD |
| Meals                       | 200.00<br>USD |
| Fuel                        | 100.00<br>USD |
| Baggage Fees                | 20.00<br>USD  |
| 🛪 Airfare                   | 500.00<br>USD |
| Airline Service Charge      | 35.00<br>USD  |

Notice the PA Report ID in the lower left-hand part of the dashboard. You will use this ID when referencing an issue with the ASU Travel Office.

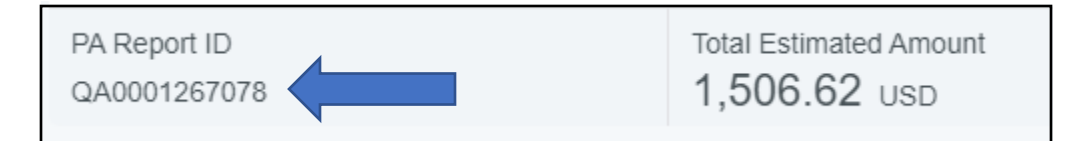

## Accessing a Draft Pre-Approval Report

Prior to submitting for approval, you can save your work at anytime and the Pre-Approval Report will be available for editing in the "Draft" Section of the Pre-Approval dashboard.

| Service Pre-Approval |               | + Create                       |
|----------------------|---------------|--------------------------------|
| 20<br>Draft          | 0<br>Returned | 4<br>Submitted<br>Last 90 days |

Click the trip name to access the Pre-Approval header section. Notice the PA Report ID is also listed below the name of the trip.

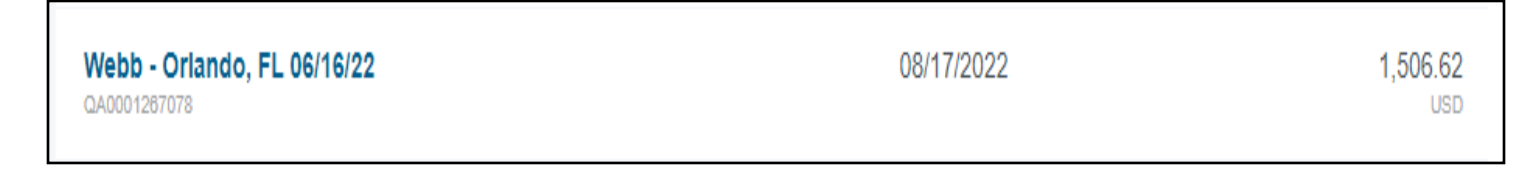

Click "Open".

| Open Delete PDF-            |              |
|-----------------------------|--------------|
| Webb - Orlando, FL 06/16/22 |              |
| Report Owner                | Roseann Webb |

#### Click "Edit"

| PDF - Images |                             | Delete Edit |
|--------------|-----------------------------|-------------|
| Pre-Approva  | als For Roseann Webb        |             |
| Report Name  | Webb - Orlando, FL 06/16/22 |             |

Notice the "Attachments" section at the bottom of the header. If you need to provide a long list of travelers, this is where you can upload the attachment as a PDF, PNG, JPEG, or OFD file.

#### View a Pre-Approval Report in PDF

For a printable version of your Pre-Approval Report, click on a Pre-Approval and click "PDF".

| Open Delete PDF-            |              |
|-----------------------------|--------------|
| Webb - Orlando, FL 06/16/22 |              |
| Report Owner                | Roseann Webb |

**NOTE:** If you do not see a particular button, you may need to maximize your window.

#### Submitting a Pre-Approval Report

After entering all travel expense estimates, click "Submit".

| PA Report ID<br>QA0001267078 | Total Estimated Amount<br>1,506.62 USD | Submit |
|------------------------------|----------------------------------------|--------|
|------------------------------|----------------------------------------|--------|

Review the Pre-Approval Certification statement and click "Submit".

| Submit Preapproval                                                                                                    |            |
|----------------------------------------------------------------------------------------------------|------------|
| I hereby certify that these estimated expenses listed here are true and correct to the best of my knowledge and are for legitimate business purposes. I understa should keep all receipts for ease of Expense Reporting. | und that I |

If an error message appears, correct the error and resubmit until no error messages appear.

The submitted Pre-Approval will appear in the left-hand side of the dashboard.

 $\equiv$  chromeriver

| eWallet                                           |               |                                |
|---------------------------------------------------|---------------|--------------------------------|
| Unused Items<br>0 Credit Card Items<br>0 Receipts |               |                                |
| Expenses                                          |               | + Create                       |
| 4<br>Draft                                        | 0<br>Returned | 4<br>Submitted<br>Last 90 Days |
| 🤗 Pre-Approval                                    |               | + Create                       |
| <b>O</b><br>Draft                                 | Returned      | 2<br>Submitted<br>Last 90 days |

The Pre-approval will be sent through you designated approval workflow.

You will receive an email notification when the Pre-Approval has been approved or rejected.

| Thu 8/11/2022 9:17 AM<br>expense-noreply-qa@chromefile.c<br>Chrome River Pre-Approval Request Approve | com<br>d                                                                                                    |                         |
|----------------------------------------------------------------------------------------------------|----------------------------------------------------------------------------------------------------|-------------------------|
|                                                                                                    | NO ACTION REQUIRED                                                                                                    | Chrome River            |
|                                                                                                    | The following Pre-Approval Request has been approved.                                                                                                    |                         |
|                                                                                                    | Pre-Approval Request For<br>Report Name Webb, Orlando, F<br>Pre-Approval ID QA00-0126-7021<br>Submit Date 08/11/2022 - 06/<br>Expense Dates 06/16/2022 - 06/<br>Total Expenses 1,756.00 USD | EL, 06/16/22<br>20/2022 |
|                                                                                                    |                                                                                                    |                         |
|                                                                                                    |                                                                                                    |                         |

If rejected, you will need to go back into Chrome River and make the necessary corrections and submit again.

## Recall a Pre-Approval Report

If you submitted a Pre-Approval Report and need to recall it to make some corrections, you can do so as long as the Pre-Approval has not been accessed by your approver.

Click "Submitted Last 90 Days" to access list of pre-approval reports.

| ≡ ⊂ chromeriver                                   |               |                                |
|---------------------------------------------------|---------------|--------------------------------|
| eWallet                                           |               |                                |
| Unused Items<br>0 Credit Card Items<br>0 Receipts |               |                                |
| Expenses                                          |               | + Create                       |
| 4<br>Draft                                        | 0<br>Returned | 4<br>Submitted<br>Last 90 Days |
| Sec. Approval                                     |               | + Create                       |
| <b>O</b><br>Draft                                 | 0<br>Returned | 2<br>Submitted<br>Last 90 days |

#### Click the pre-approval report to open it.

| Submitted                  |            | = = =                    |
|----------------------------|------------|--------------------------|
| Webb - Orlando, FL 6/19/22 | 08/17/2022 | 500.00<br>USD<br>PENDING |

Click "Recall".

|      | _     | _        | _         |      |
|------|-------|----------|-----------|------|
| Open | PDF - | Tracking | Duplicate | ► Re |
|      |       |          |           |      |

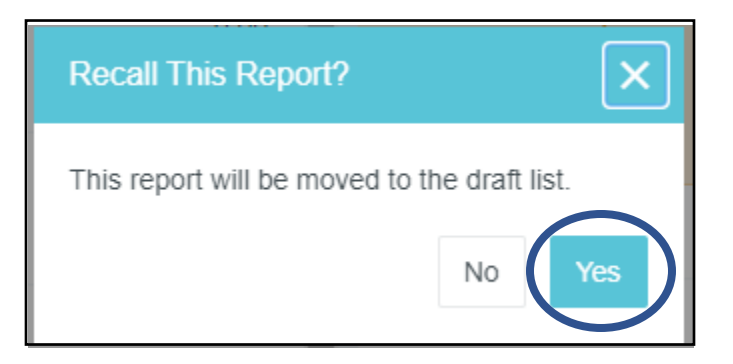

The Pre-Approval Report will now be listed in the "Draft" section.

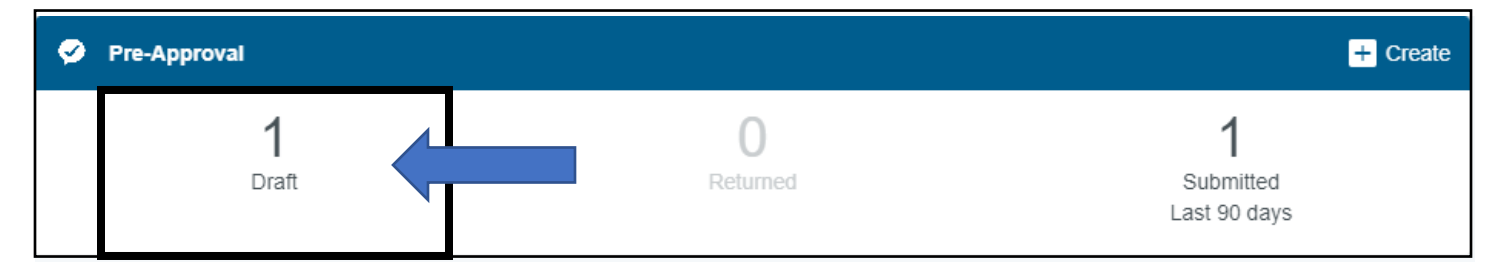

## Track a Pre-Approval Report

Click "Submitted Last 90 Days" to access list of pre-approval reports.

| ■ Chromeriver                                     |               |                                |
|---------------------------------------------------|---------------|--------------------------------|
| eWallet                                           |               |                                |
| Unused Items<br>0 Credit Card Items<br>0 Receipts |               |                                |
| Expenses                                          |               | + Create                       |
| 4<br>Draft                                        | 0<br>Returned | 4<br>Submitted<br>Last 90 Days |
| Pre-Approval                                      |               | + Create                       |
| <b>1</b><br>Draft                                 | 0<br>Returned | 1<br>Submitted<br>Last 90 days |

Click the pre-approval report to open it.

| Submitted                                  |            | = +                      |
|--------------------------------------------|------------|--------------------------|
| Webb - Orlando, FL 6/19/22<br>QA0001267083 | 08/17/2022 | 500.00<br>USD<br>PENDING |

Click "Tracking".

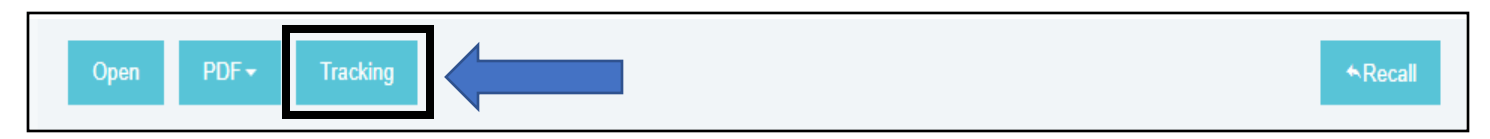

NOTE: If you do not see a particular button, you may need to maximize your window.

In the tracking window, you can see the Routing Steps and who is assigned to approve.

| Tracking for Webb - Orlando, FL 6/19/22 | ×                                                                                                    |
|-----------------------------------------|----------------------------------------------------------------------------------------------------|
| Status                                  | Pending Approval                                                                                         |
| Estimated Amount                        | 500.00 USD                                                                                               |
| Routing Steps                           |                                                                                                    |
| 13                                      |                                                                                                    |
| Step Number                             | 1                                                                                                    |
| Assigned To                             | Elicia Rankin                                                                                            |
|                                         |                                                                                                    |
| Assigned To                             | Elicia Rankin                                                                                            |
| Assigned Date                           | 08/17/2022 02:44 PM                                                                                      |
| Step Status                             | Assigned                                                                                                 |
| Routing Rule                            | 15 - If Reports To exists, route to Owner's Supervisor/Department Head.<br>If Reports To is blank - FMFM |
|                                         |                                                                                                    |

**NOTE:** Approvers for each step are identified in Banner. If you notice a discrepancy, please contact the Travel Office immediately.

## Create an Expense Report for Travel

Click "Create" in the Expense Report header row.

| Expenses          |               | + Create                       |
|-------------------|---------------|--------------------------------|
| <b>O</b><br>Draft | 0<br>Returned | O<br>Submitted<br>Last 90 Days |

#### Click "Import Pre-Approval".

| Expenses For Roseann Webb            |                     |  |  |  |
|--------------------------------------|---------------------|--|--|--|
| Import from Pre-Approval<br>Optional | IMPORT PRE-APPROVAL |  |  |  |

Select the Pre-Approval report from the drop-down menu to open the report information.

Confirm it is the correct report and click "Import".

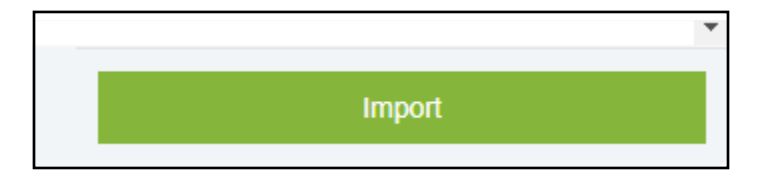

Enter the "Business Start Time" and "Business End Time". This information determines how you are reimbursed for first and last days of business trip.

("12 AM – 8 AM: to be reimbursed for breakfast, "7 PM – 12 AM" to be reimbursed for dinner).

Make any other changes on the header due to reflect the actual trip taken.

Ensure each field is completed and click "Save" to proceed to the next section to enter your expenses.

| 0.00000000000               |              |                                 |                                     |               |   |        |   |          |   |
|-----------------------------|--------------|---------------------------------|-------------------------------------|---------------|---|--------|---|----------|---|
| Webb, Or                    | land         | lo, FL, 06/16/22<br>Attachments |                                     |               |   |        |   | G        | ) |
| DATE                        | EXP          | ENSE                            |                                     | SPENT         |   | PAY ME | 曰 | <b>A</b> |   |
| Mon<br>08/20/2022           |              | Registration                    |                                     | 500.00<br>USD |   | 500.00 |   | ~        | * |
| Mon<br>06/20/2022           | ¥ <b>†</b> 1 | Meals                           |                                     | 120.00<br>USD |   | 120.00 |   | ~        |   |
| Mon<br>06/20/2022           | 74           | Airfare                         |                                     | 600.00<br>USD |   | 600.00 |   | ~        |   |
| Mon<br>06/20/2022           | F            | Lodging                         |                                     | 536.00<br>USD |   | 0.00   |   | <b>A</b> |   |
|                             |              |                                 |                                     |               |   |        |   |          |   |
|                             |              |                                 |                                     |               |   |        |   |          |   |
|                             |              |                                 |                                     |               |   |        |   |          |   |
|                             |              |                                 |                                     |               |   |        |   |          |   |
|                             |              |                                 |                                     |               |   |        |   |          |   |
|                             |              |                                 |                                     |               |   |        |   |          |   |
|                             |              |                                 |                                     |               |   |        |   |          |   |
|                             |              |                                 |                                     |               |   |        |   |          |   |
|                             |              |                                 |                                     |               |   |        |   |          | 4 |
| Expense Repo<br>QA005334797 | ort<br>3     |                                 | Total Pay Me Amount<br>1,220.00 USD |               | S |        |   |          |   |

Notice the Expense Report ID is different than the PA Report ID.

Click on an expense category to submit receipts and confirm amount to be reimbursed. As you progress through each category, you will be presented with information to help you complete the expense report. Click the "Edit" button to open the expense category.

| Images | Edit | Delete | ••• |
|--------|------|--------|-----|
| Meals  |      |        |     |

To add a receipt, click and drag the receipt image into the browser window or use the "Add Attachments – Upload Attachments" button to upload the receipt into the system.

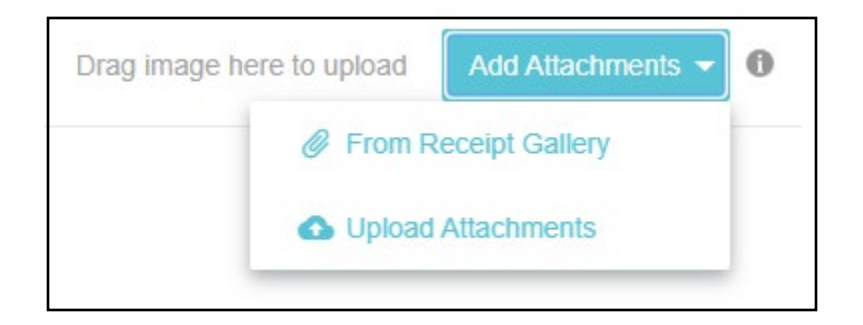

#### Scan and Send Receipts

If you utilized the Scan and Send feature (take a pic and email your receipt to <u>receipt@chromefile.com</u>) you can access your receipt from the "Add Attachments – From Receipt Gallery" button.

After emailing the receipt, you will receive an email notification when the receipt has been received.

|               | Fri 8/12/2022 9:17 AM             |                                                                    |                                                                                                    |                                               |
|---------------|-----------------------------------|--------------------------------------------------------------------|----------------------------------------------------------------------------------------------------|-----------------------------------------------|
| E             | expense-noreply@chromefile.com    | ו                                                                  |                                                                                                    |                                               |
|               | Chrome River Receipt Confirmation |                                                                    |                                                                                                    |                                               |
| To 🔍 Rosie We | ebb                               |                                                                    |                                                                                                    |                                               |
|               |                                   |                                                                    |                                                                                                    |                                               |
|               |                                   |                                                                    |                                                                                                    |                                               |
|               |                                   |                                                                    |                                                                                                    |                                               |
|               |                                   | RECEIPT RECEIVE                                                    | D                                                                                                    | Chrome River                                  |
|               |                                   | Your receipt has been recei                                        | ved, processed and is ready to be expensed.                                                                                  |                                               |
|               |                                   | Amount                                                             | 3.83 USD                                                                                                    |                                               |
|               |                                   | Expense Type                                                       | 08/12/2022                                                                                                    |                                               |
|               |                                   | Merchant                                                           | F Hteao Ao                                                                                                    |                                               |
|               |                                   | Description                                                        | Thank you,                                                                                                    |                                               |
|               |                                   | If a receipt image was atta<br>you to quickly create an ex<br>app. | ched, the data has also been extracted by Chrome River and v<br>pense item. All data can be changed when the expense item is | vill make it easier for<br>created within the |
|               |                                   |                                                                    |                                                                                                    |                                               |

## NOTE: Keep your original receipts for three years plus the current fiscal year!

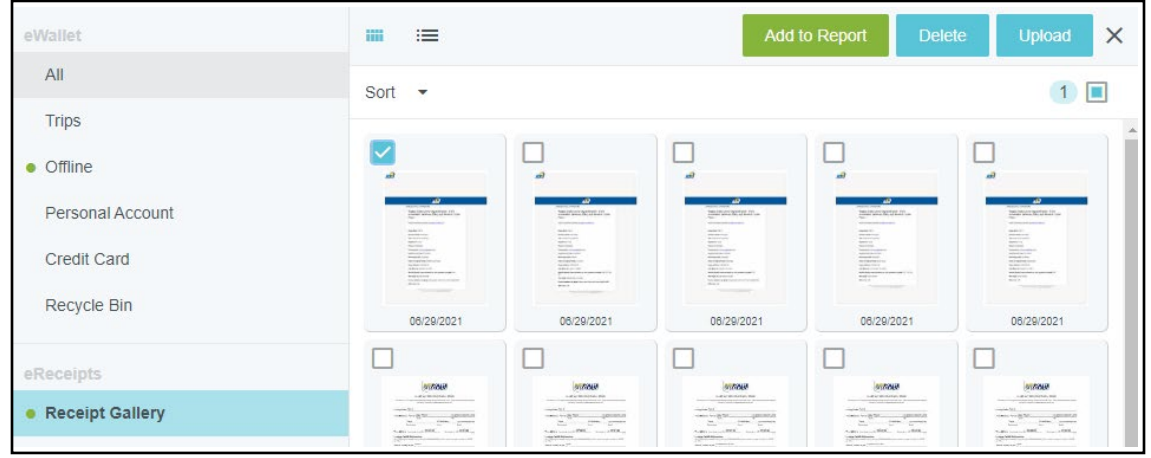

## Delegates

Chrome River offers two types of delegation to allow users to create and approve expense reports for each other at ASU.

- Delegate:
  - Create pre-approvals and expense reports for another user and access his or her Settings menu, Home screen, and Inquiry reports. You will receive any e-mail notifications regarding rejection or adjustment of reports created for the user.
  - You will not be able to approve expenses that are routed to the user.
- Approval Delegate:
  - **Temporarily** approve expenses and pre-approvals for another user, via e-mail. You will not be able to access the user's Approval screen. Not everyone will qualify to be an approval delegate.
  - Refer to the "FY 22 Succession Plan" to look up who can be an approval delegate.

Click your name in the top right-hand side of the dashboard to reveal a menu and select "Account Settings".

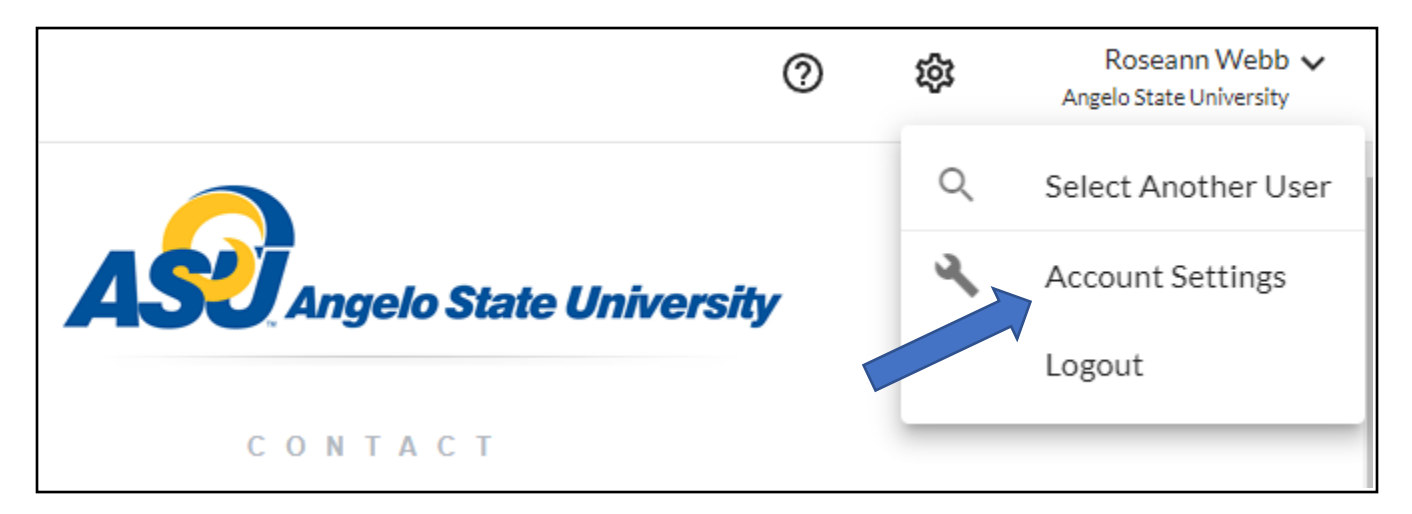

Another menu will appear on the left-hand side of the dashboard. Click "Delegate Settings".

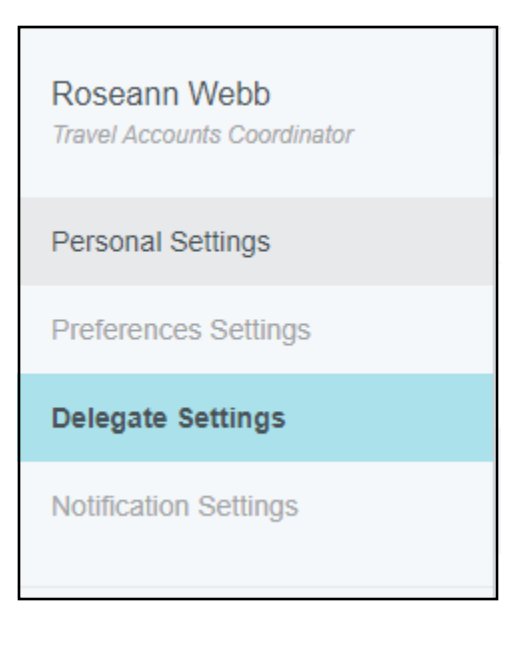

Click the appropriate "+ Add New Delegates" depending on the type of Delegate you wish to assign.

| My Delegates                                                 |
|--------------------------------------------------------------|
| A "Delegate" is someone who has full access to your account. |
| + Add New Delegates                                          |

Type in the name of the person to find them in the drop-down list and select.

| My Delegates                                                 |
|--------------------------------------------------------------|
| A "Delegate" is someone who has full access to your account. |
| Amy Payne                                                    |
| Amy Payne<br>Travel Accounts Coordinator                     |

The delegate's name will appear in the list. To remove a delegate, click the "X" beside their name.

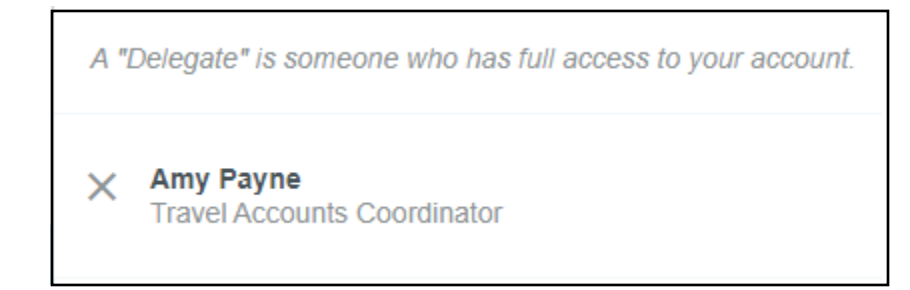

To add an Approval Delegate, click "+ Add Approval Delegate".

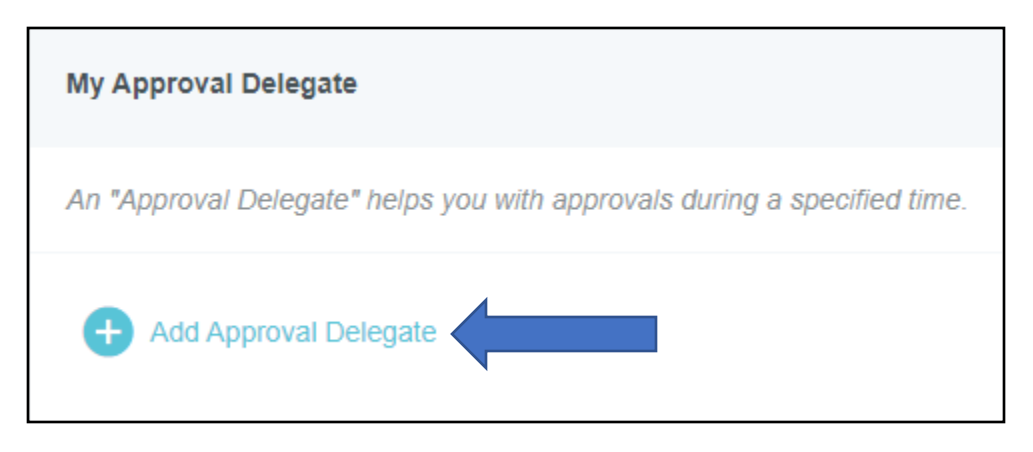

Type in the name of the person to select them from the drop-down list.

| Amy Payne                                | ] |
|------------------------------------------|---|
| Amy Payne<br>Travel Accounts Coordinator |   |

Enter the start and end date for the approver.

**NOTE:** You can only have one approval delegate for a designated time period.

| My Approval Delegate                                                     |             |  |  |  |  |
|--------------------------------------------------------------------------|-------------|--|--|--|--|
| An "Approval Delegate" helps you with approvals during a specified time. |             |  |  |  |  |
| Select a User                                                            | Amy Payne   |  |  |  |  |
| Start Date                                                               | 08/22/2022  |  |  |  |  |
| End Date                                                                 | 08/26/2022  |  |  |  |  |
|                                                                          | Save Cancel |  |  |  |  |

Click "Save" and the approval delegate will appear in the list.

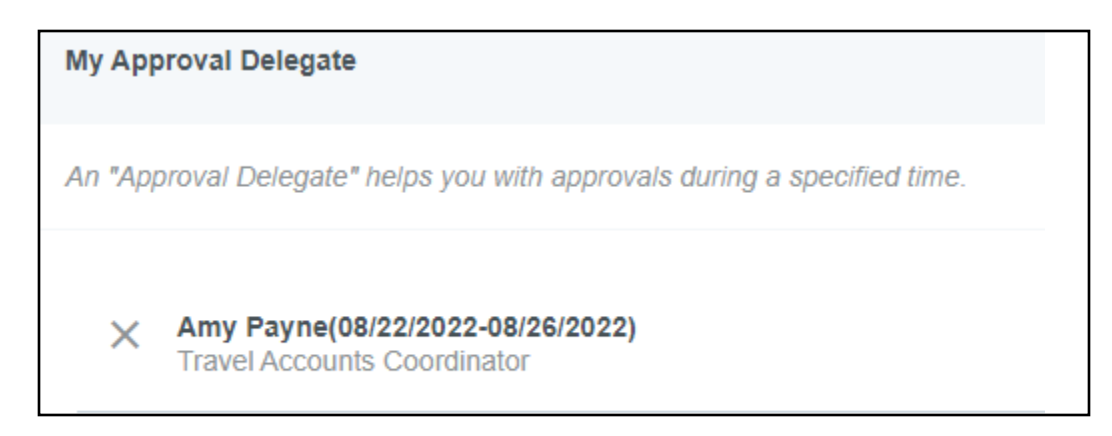

The delegate will receive the following e-mail from <a>expense-noreply@chromefile.com</a>:

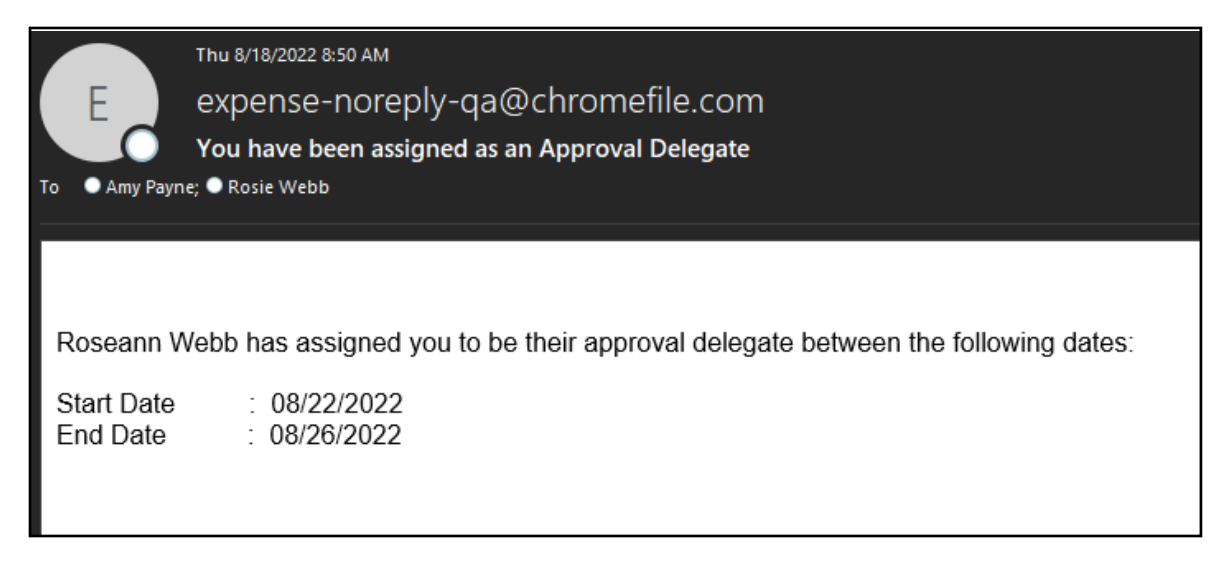